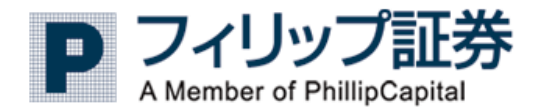

# User's Guide

# 〔モバイル版取引ツール〕 ~操作マニュアル~ Ver.1.01

2016 年 11 月26 日 フィリップ証券株式会社

# 目次

| 第 | <b>§</b> 1 | 章            | 全般                | 5  |
|---|------------|--------------|-------------------|----|
|   | 1.         | 1 概          | ى<br>ج            | ;  |
|   | 1.         | 2 前打         | 2条件               | ;  |
| 第 | § 2        | 章            | ログイン画面 5          | ;  |
|   | 2.         | 1 口;         | でイン               | ;  |
| 第 | <b>5</b> 3 | 章            | 「モバイル版取引ツール」 画面 6 | ;  |
|   | 3.         | 1メ-          | インメニュー            | ;  |
|   | 3.         | 2 My 1       | larket            | ;; |
|   | 3.         | 3 My         | ポートフォリオ一覧         | )  |
|   | 3.         | 4 登錚         | 表注文10             | )  |
|   | 3.         | 5 カン         | 、タム注文             |    |
|   | 3.         | 6 新邦         | 見注文12             | 2  |
|   | 3.         | 7 決済         | 释注文16             | ;  |
|   | 3.         | 8 複数         | 如新規19             | )  |
|   | 3.         | 9 複数         | 如決済               | 2  |
|   | 3.         | 10 取         | 消注文25             | ;  |
|   | 3.         | 11 取         | 消/注文一覧            | 3  |
|   | 3.         | 12 取         | 消済一覧              | )  |
|   | 3.         | 13 建         | 玉一覧               | ŧ  |
|   | 3.         | 14 預         | り状況               | ;  |
|   | 3.         | 15 入         | 出金清算              | )  |
|   | 3.         | 16 框         | 場情報               | 2  |
|   | 3.         | 17 チ<br>10 が | $\gamma - \gamma$ | È  |
|   | 3.         | 18 約         | 正メール設正            | )  |
|   | 3.         | 19 🗆         | クチワト              |    |

# 第1章 全般

#### 1.1 概要

本操作説明書は、「モバイル版取引ツール」(携帯端末(携帯電話、スマートフォン)用取引ツール) の操作方法を説明しています。

# 1.2 前提条件

#### 【サポート環境】

ドコモ、ソフトバンク、auの携帯電話・スマートフォンいずれもご利用可能です。ただし、すべての機種において稼働確認は取っておりませんのでご了承ください。

【取引ツールをご利用いただけない時間(日本時間 24 時間標記)】

#### ・定期メンテナンス

国内毎営業日 15:15~16:15 頃 株価指数先物・0P の照会・注文などの全機能が利用できません。 ※注文操作を行った場合は、"日次バッチ処理中"のメッセージが表示されます。

#### ・臨時メンテナンス

上記時間以外にも、システムのバージョンアップ等により、一部もしくは全部の機能がご利 用できない場合があります。

#### 【注文の執行条件/約定条件】

「モバイル版取引ツール」でサポートしている注文の執行条件/約定条件は以下となります。

| 画面表示                     | 執行条件   | 約定条件              |
|--------------------------|--------|-------------------|
| 指値(リミットオーダー)             | LO     | FaS<br>FaK        |
| 成行(マーケットオーダー)            | МО     | FaK<br>Fok        |
| STOP(ストップ+マーケット<br>オーダー) | SO+MO  | FaK<br>Fok        |
| STL(ストップ+リミットオー<br>ダー)   | S0+L0  | FaS<br>FaK<br>Fok |
| 最良指值(MTL)                | MTL    | FaS<br>FaK<br>Fok |
| STM(SO+MTL)              | SO+MTL | FaS<br>FaK<br>Fok |

※FaS (Fill and Store:約定できる数量は約定し、残枚数は市場に保持される)
 ※FaK (Fill and Kill:約定できる数量は約定し、残枚数は失効(キャンセル))
 ※FoK (Fill or Kill:すべての数量約定しない場合は失効(キャンセル))

#### 【注文の有効期限の指定】

有効期限は「GTD」(Good Till Date:注文が約定するか、指定した日付まで有効)の営業日当日から5 営業日、「GTC」(Good Till Cancel:取り消さなければ、取引最終日の日中立会終了まで有効)の6 種類から選択が可能となります。

#### 【システムの冗長化について】

「モバイル版取引ツール」では、システムの冗長化構成を採用しておりますので、一部のサーバーのみの障害にてログインできない、或いはシステムエラー等の問題が発生した際には、再ログインすることで解消する場合があります。

【その他、留意事項】

・留意事項1:モバイルの注文操作について

モバイルの注文発注画面にて、端末の「戻る」機能を使った場合に、注文が重複して発注される場合があります。モバイルでは、必ず「メインメニューに戻る」などの画面上のリンクを遷移していただき、端末の「戻る(<)」機能や「進む(>)」機能をご利用されることのないようご注意ください。 ・留意事項2:ユーザーID、パスワードについて

ユーザーID、パスワードはログイン時などの照合の際は、全角・半角、大文字・小文字は別のキーとみなします。

例. ユーザーID: 『 abcd 』の照合時

• abcd(半角小文字)のみ一致します。

# 第2章 ログイン画面

# 2.1 ログイン

# 【機能】

・ユーザーID、パスワードでログインします。

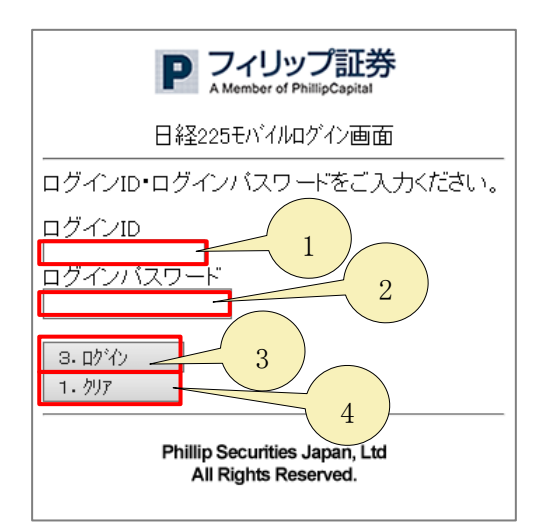

- 1. ユーザーIDを入力します。
- 2. パスワードを入力します。
- 3. [ログイン]ボタンをクリックし認証確認がとれたら「3.1 ホーム画面」に遷移されます。
- 4. [クリア]ボタンをクリックすると、入力内容を全てクリアします。

3.1 メインメニュー

#### 【機能】

- ・ ログイン後の画面が表示されます。
- ・ 本画面から、様々な機能へ遷移できます。

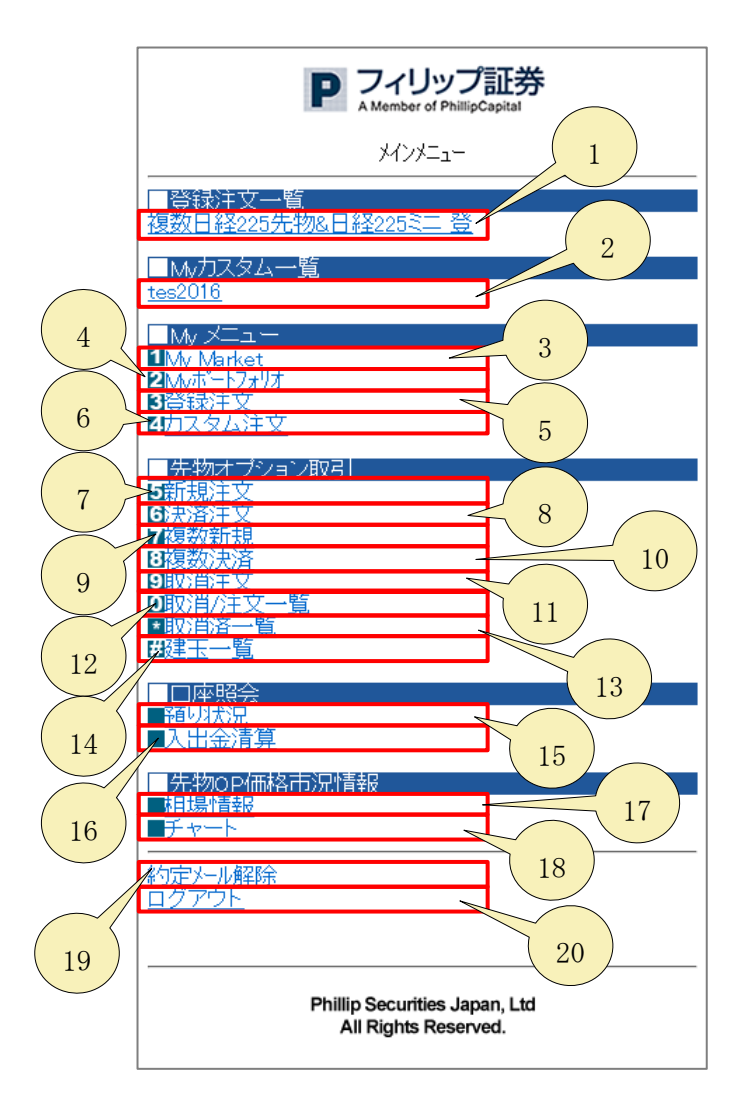

- 1. 「パソコン版取引ツール」のモバイル設定で登録した登録注文一覧を表示し、新規注文画面 へ遷移します。
- 2. 「パソコン版取引ツール」のモバイル設定で登録した My カスタム一覧を表示し、新規注文 または、複数注文へ遷移します。
- 3. 「Myメニュー」より、「My Market」をクリックすると、MyMarket 画面へ遷移します。
- 4. 「Myメニュー」より、「My ポートフォリオ」をクリックすると、My ポートフォリオ画面へ 遷移します。
- 5. 「Myメニュー」より、「登録注文」をクリックすると、登録注文画面へ遷移します。
- 6. 「Myメニュー」より、「カスタム注文」をクリックすると、カスタム注文画面へ遷移します。
- 7. 「先物オプション取引」より、「新規注文」をクリックすると、新規注文画面へ遷移します。
- 8. 「先物オプション取引」より、「決済注文」をクリックすると、決済注文画面へ遷移します。
- 9. 「先物オプション取引」より、「複数新規」をクリックすると、複数新規画面へ遷移します。

- 10.「先物オプション取引」より、「複数決済」をクリックすると、複数決済画面へ遷移します。
- 11. 「先物オプション取引」より、「取消注文」をクリックすると、取消注文画面へ遷移します。
- 12. 「先物オプション取引」より、「取消/注文一覧」をクリックすると、取消注文一覧画面へ遷移します。
- 13. 「先物オプション取引」より、「取消済一覧」をクリックすると、取消済一覧画面へ遷移します。
- 14. 「先物オプション取引」より、「建玉一覧」をクリックすると、建玉一覧画面へ遷移します。
- 15. 「口座照会」より、「預り状況」をクリックすると、預り状況画面へ遷移します。
- 16. 「口座照会」より、「入出金清算」をクリックすると、入出金清算画面へ遷移します。
- 17.「先物OP価格市況情報」より、「相場情報」をクリックすると、相場情報画面へ遷移します。 18.「先物OP価格市況情報」より、「チャート」をクリックすると、チャート画面へ遷移します。
- 19. 「約定メール設定」をクリックすると、約定メールを送信する設定に変更します。
- また、リンク名も「約定メール設定」から「約定メール解除」へ変更します。
- 20. 「ログアウト」をクリックすると、ログアウトしログイン画面へ遷移します。

# 3.2 My Market

# 【機能】

・「パソコン版取引ツール」のモバイル設定で登録した My Market が表示されます。

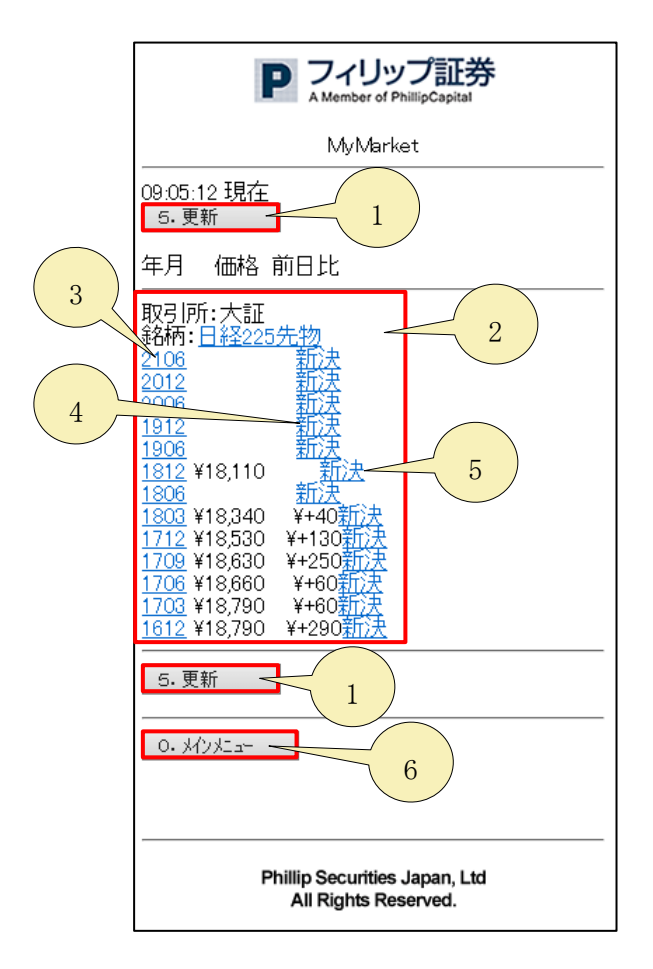

- 1. [更新] ボタンをクリックすると、最新の MyMarket が表示されます。
- 2. 「パソコン版取引ツール」で設定した注文用のメニューが表示されます。対象銘柄の相場表 画面へ遷移します。
- 3. 対象銘柄の4本値情報画面へ遷移します。
- 4. 「新」をクリックすると、対象銘柄の新規注文画面へ遷移します。
- 5. 「決」をクリックすると、対象銘柄の決済注文画面へ遷移します。
- 6. [メインメニュー] ボタンをクリックすると、メインメニュー画面へ遷移します。

# 3.3 My ポートフォリオ一覧

# 【機能】

・銘柄、限月毎に集約した建玉を表示し、値洗金、当営業日実現損益の状態の確認が行えます。

| P フィリップ証券<br>A Member of PhillipCapital<br>Myポートフォリオ                                               |  |
|----------------------------------------------------------------------------------------------------|--|
| ※平均約定値は、小数点以下を切り捨<br>てて表示しています。<br>23:12:52 現在                                                     |  |
| 大証 日経225先物 13/12<br>現値: ¥15,010<br>売買:売買<br>枚数: 0 1 1<br>平均: -¥15,010<br>値洗: 0                     |  |
| 大証 日経225OP 13/10<br>現値: ¥80<br>C/P: C<br>行使価格: ¥15,000<br>売買: 売 買<br>枚数: 0 2<br>平均: - ¥80<br>値洗: 0 |  |
| 5.更新 2<br>0. X/V/火am 3                                                                             |  |
| Phillip Securities Japan, Ltd<br>All Rights Reserved.                                              |  |

- 1. 銘柄、限月毎に集計した建玉リストが表示されます。
- 2. [更新] ボタンをクリックすると、最新の My ポートフォリオが表示されます。
- 3. [メインメニュー] ボタンをクリックすると、メインメニュー画面へ遷移します。

# 3.4 登録注文

【機能】

・「パソコン版取引ツール」のモバイル設定で登録した登録注文が表示されます。

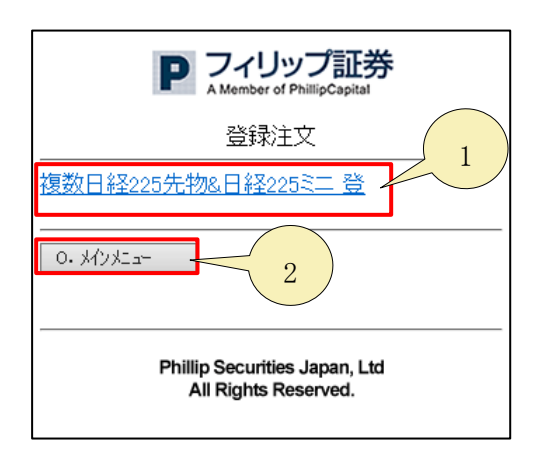

- 1. 「パソコン版取引ツール」のモバイル設定で登録した登録注文一覧を表示し、新規注文画面 へ遷移します。
- 2. [メインメニュー] ボタンをクリックすると、メインメニュー画面へ遷移します。

# 3.5 カスタム注文

# 【機能】

・「パソコン版取引ツール」のモバイル設定で登録したカスタム注文が表示されます。

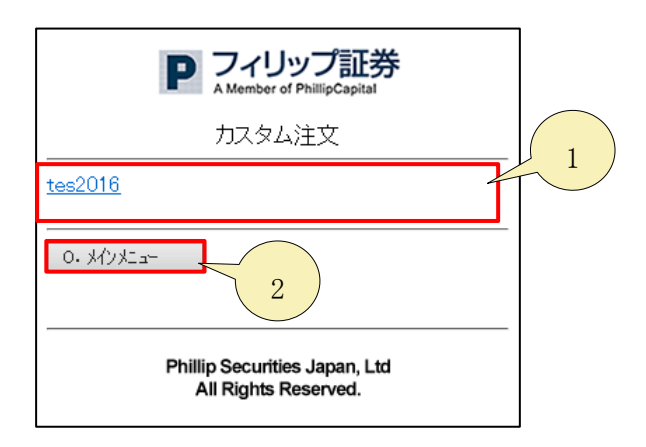

- 1. 「パソコン版取引ツール」のモバイル設定で登録した My カスタム一覧を表示し、新規注文 または、複数注文へ遷移します。
- 2. [メインメニュー] ボタンをクリックすると、メインメニュー画面へ遷移します。

# 3.6 新規注文

#### 【機能】

・新規注文を行います。

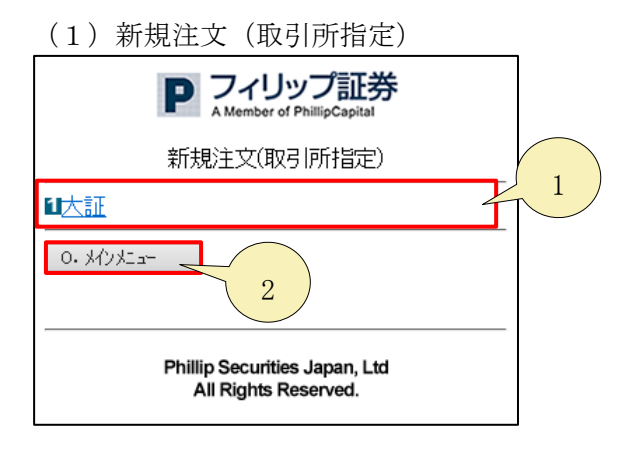

- 1. 「大証」をクリックすると、大阪取引所の銘柄指定画面へ遷移します。
- 2. [メインメニュー] ボタンをクリックすると、メインメニュー画面へ遷移します。
- (2) 新規注文(銘柄指定)

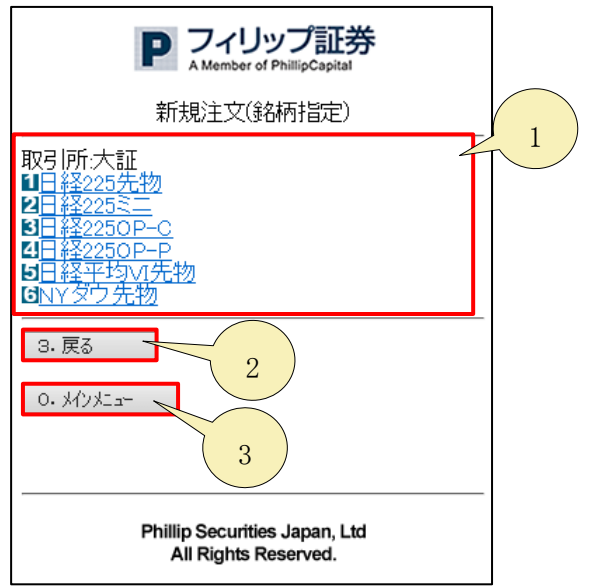

- 1. 「各銘柄」をクリックすると、新規注文(条件指定)画面へ遷移します。
- 2. [戻る] ボタンをクリックすると、新規注文(取引所指定)画面へ遷移します。
- 3. [メインメニュー] ボタンをクリックすると、メインメニュー画面へ遷移します。

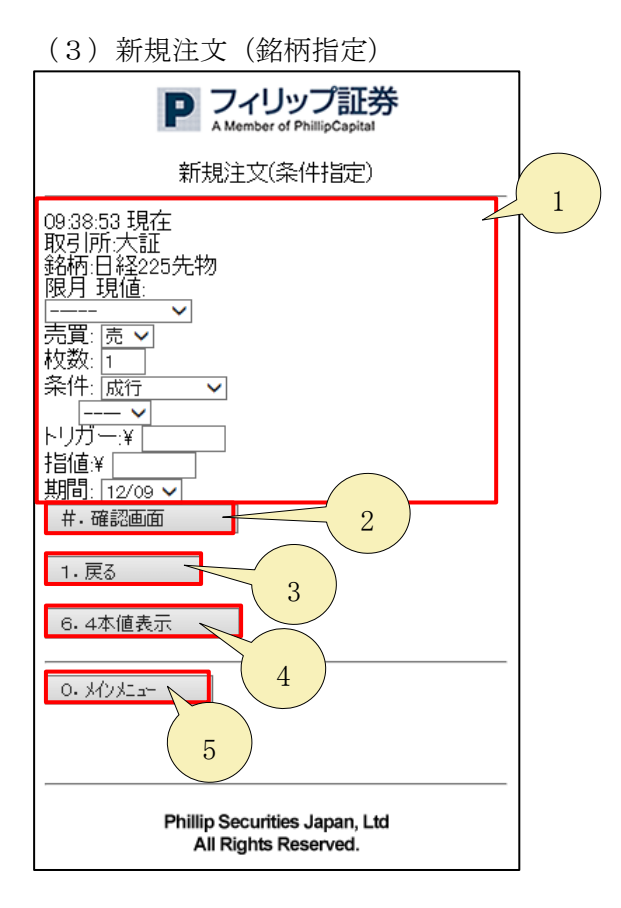

- 1. 新規で注文する内容を入力します。
- 2. [確認画面] ボタンをクリックすると、新規注文確認画面へ遷移します。
- 3. [戻る] ボタンをクリックすると、新規注文(銘柄指定)画面へ遷移します。

- 4. [4本値表示]ボタンをクリックすると、4本値画面へ遷移します。
  - ・ [戻る] ボタンをクリックすると、本画面へ戻ります。
  - [メインメニュー] ボタンをクリックすると、メインメニュー画面へ遷移します。

|                      | P                                                       | フィリップ証券<br>A Member of PhillipCapital     |          |
|----------------------|---------------------------------------------------------|-------------------------------------------|----------|
|                      |                                                         | 4本値情報                                     |          |
| O大証<br>日経<br>09:43:4 | [<br>225先物<br>13 現在                                     |                                           |          |
| 限月                   | 17/03                                                   |                                           | 09:42:45 |
| 始値<br>高値             | ¥18,740<br>¥18,870                                      |                                           |          |
| 安0値<br>現前比来<br>一     | ¥18,630<br>¥18,820<br>¥+90<br>54684                     |                                           |          |
| 限月                   | 17/06                                                   |                                           | 09:41:55 |
| 始値                   | ¥18,550<br>¥18,730                                      |                                           |          |
| 女現前出<br>一            | ¥18,690<br>¥18,690<br>¥+90<br>363                       |                                           |          |
| 限月                   | 17/09                                                   |                                           | 09:10:29 |
| 始高安現前出               | ¥18,520<br>¥18,660<br>¥18,470<br>¥18,660<br>¥+280<br>16 |                                           |          |
| 限月                   | 17/12                                                   |                                           | 09:34:20 |
| 始値<br>高値             | ¥18,450<br>¥18,530                                      |                                           |          |
| 安現前出<br>             | ¥18,450<br>¥18,530<br>¥+130<br>20                       |                                           |          |
| 限月                   | 18/03                                                   |                                           | 09:22:08 |
| 始高安現前出               | ¥18,290<br>¥18,475<br>¥18,290<br>¥18,475<br>¥+175       |                                           |          |
| 限月                   | 18/06                                                   |                                           |          |
| 始高安現前出               | 0                                                       |                                           |          |
| <u>ш</u> л           |                                                         |                                           | 23:23:48 |
| <sub>限月</sub><br>始値  | 18/12<br>¥18,120                                        |                                           |          |
| 高安現前出                | ¥18,120<br>¥18,110<br>¥18,110<br>0<br>2                 |                                           |          |
| 限月                   | 19/06                                                   |                                           |          |
| 始高安現前出               | 0                                                       |                                           |          |
| 限月                   | 19/12                                                   |                                           |          |
| 始高安現前出               | 0                                                       |                                           |          |
| 山へ<br>限月             | 20/06                                                   |                                           |          |
| 始高安現前出               | 0<br>0                                                  |                                           |          |
| 3.戻                  | 5                                                       |                                           |          |
| 0. 州                 | yk:                                                     |                                           |          |
|                      |                                                         |                                           |          |
|                      | Phillip<br>All                                          | Securities Japan, Ltd<br>Rights Reserved. |          |

5. [メインメニュー] ボタンをクリックすると、メインメニュー画面へ遷移します。

(4)新規注文確認

| P フィリップ証券                                                                                                    |
|----------------------------------------------------------------------------------------------------|
| 新規注文確認                                                                                                    |
| 23:16:34 現在<br>現値¥15,010<br>取引所:大証<br>銘柄:日経225先物<br>限月:13/12<br>売買買<br>枚数:1<br>条件:STOP<br>FaK<br>トリガー:¥15010.0<br>指値:<br>期間:2013/10/03 |
| #.注文                                                                                                    |
| 1.やりなおし 2                                                                                                    |
| 6.4本値表示                                                                                                    |
| 3                                                                                                    |
| Phillip Securities Japan, Ltd<br>All Rights Reserved.                                                                                  |

- 1. [注文] ボタンをクリックすると、新規注文が確定します。
- 2. [やりなおし] ボタンをクリックすると、新規注文(銘柄指定)画面へ遷移します。
- 3. [4本値表示]ボタンをクリックすると、4本値画面へ遷移します。

# 3.7 決済注文

# 【機能】

・ 決済注文を行います。

| (1)決済注文                    | (取引所指定)           |
|----------------------------|-------------------|
| P フィリ                      | <b>いプ証券</b>       |
| A Member                   | of PhillipCapital |
| 決済注文(1                     | 取引所指定)            |
| 取引所:<br>□全て<br>□大証<br>3.次へ |                   |
| Phillip Securit            | ies Japan, Ltd    |
| All Rights                 | Reserved.         |

- 1. 対象の取引所にチェックボックスをオンにします。
- 2. [次へ] ボタンをクリックすると、決済注文(建玉抽出) 画面へ遷移します。
- 3. [メインメニュー] ボタンをクリックすると、メインメニュー画面へ遷移します。

| (2)決済注文(建玉抽出)<br>アイリップ証券<br>A Member of PhillipCapital<br>決済注文(建玉抽出) 1/2                                                                                                    |
|----------------------------------------------------------------------------------------------------|
| <ul> <li>銘柄・限月:</li> <li>全で</li> <li>取引所:大証</li> <li>日経2250P13/10</li> <li>日経2255先物13/12</li> <li>日経2255二13/12</li> <li>日経2255二14/03</li> <li>日経2255先物14/03</li> <li>3. 建玉一覧</li> <li>9. 次ページ</li> <li>3.</li> <li>0. メインメニュー</li> <li>4</li> </ul> |
| Phillip Securities Japan, Ltd<br>All Rights Reserved.                                                                                                    |

- 1. 対象の建玉にチェックボックスをオンにします。
- 2. [建玉一覧] ボタンをクリックすると、チェックを入れた建玉に対して、決済注文(建玉抽 出) 画面へ遷移します。
- 3. [次ページ] ボタンをクリックすると、次のページの決済注文(建玉抽出)が表示されます。
- 4. [戻る] ボタンをクリックすると、決済注文(取引所指定)画面へ遷移します。
- 5. [メインメニュー] ボタンをクリックすると、メインメニュー画面へ遷移します。

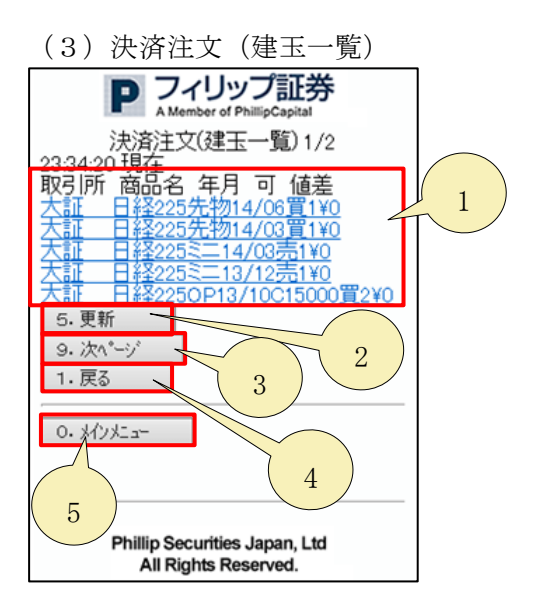

- 1. 「各決済注文」をクリックすると、決済注文(条件指定)画面へ遷移します。
- 2. [更新] ボタンをクリックすると、最新の決済注文(建玉一覧)が表示されます。
- 3. [次ページ] ボタンをクリックすると、次のページの建玉一覧が表示されます。
- 4. [戻る] ボタンをクリックすると、決済注文(建玉 抽出)画面へ遷移します。
- 5. [メインメニュー] ボタンをクリックすると、メインメニュー画面へ遷移します。
- (4)決済注文(条件指定)

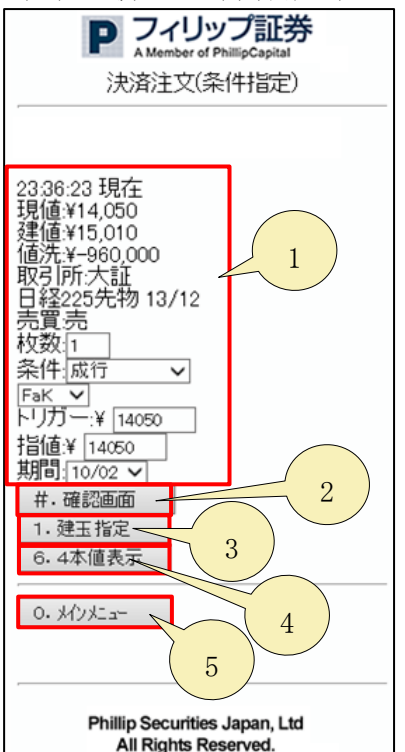

- 1. 決済注文を行うために必要な項目を入力します。
- 2. [確認画面] ボタンをクリックすると、決済注文確認画面へ遷移します。
- 3. [建玉指定] ボタンをクリックすると、決済注文(建玉一覧)画面へ遷移します。
- 4. [4本値表示]ボタンをクリックすると、4本値画面へ遷移します。
- 5. [メインメニュー] ボタンをクリックすると、メインメニュー画面へ遷移します。

| (5)決済注文確認                                                                                      |
|------------------------------------------------------------------------------------------------|
| P フィリップ証券<br>A Member of PhillipCapital<br>決済注文確認                                              |
| 23:39:31 現在<br>現値¥14,030<br>建値¥15,010<br>値洗¥+980,000<br>取引所大証<br>日経225先物 13/12<br>売買売<br>条件.成行 |
| Fak<br>トリガー:<br>指値:                                                                            |
| 0. M/)/La-                                                                                     |
| Phillip Securities Japan, Ltd<br>All Rights Reserved.                                          |

- 1. [注文] ボタンをクリックすると、決済注文を行います。
- 2. [やりなおし] ボタンをクリックすると、決済注文(条件指定)画面へ遷移します。
- 3. [4本値表示]ボタンをクリックすると、4本値画面へ遷移します。
- 4. [メインメニュー] ボタンをクリックすると、メインメニュー画面へ遷移します。

# 3.8 複数新規

# 【機能】

・複数の新規注文を行います。

(1) 複数新規注文(取引所指定)

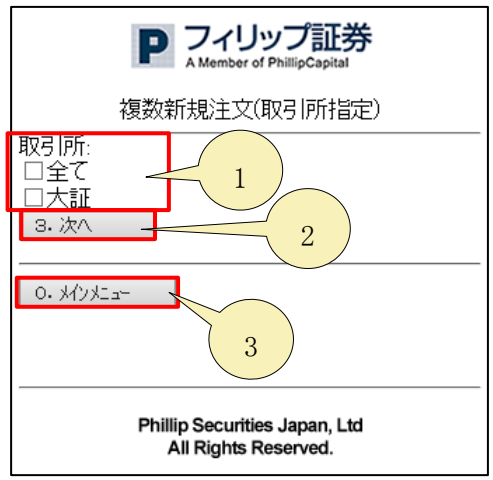

- 1. 対象の取引所にチェックボックスをオンにします。
- 2. [次へ] ボタンをクリックすると、複数新規注文(銘柄指定)画面へ遷移します。
- 3. [メインメニュー] ボタンをクリックすると、メインメニュー画面へ遷移します。
- (2) 複数新規注文(銘柄指定)

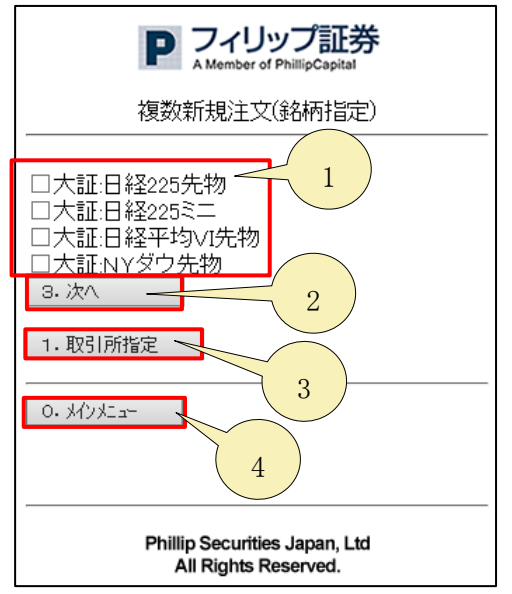

- 1. 対象の銘柄にチェックボックスをオンにします。
- 2. [次へ] ボタンをクリックすると、複数新規注文(条件指定)画面へ遷移します。
- 3. [取引所指定] ボタンをクリックすると、複数新規注文(取引所指定) 画面へ遷移します。
- 4. [メインメニュー] ボタンをクリックすると、メインメニュー画面へ遷移します。

(3) 複数新規注文(条件指定)

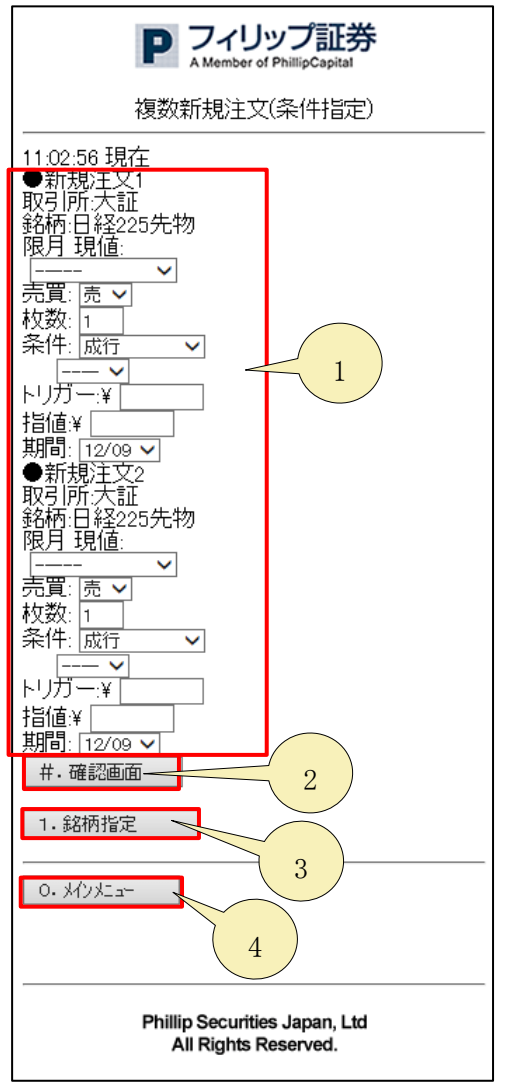

1. 複数新規注文を行うために必要な項目を入力します。

2. [確認画面] ボタンをクリックすると、複数新規注文確認画面へ遷移します。

3. [銘柄指定] ボタンをクリックすると、複数新規注文(銘柄指定)画面へ遷移します。

4. [メインメニュー] ボタンをクリックすると、メインメニュー画面へ遷移します。

| (4) 複数新規注文確認                                                                                                    |
|----------------------------------------------------------------------------------------------------|
| P フィリップ証券<br>A Member of PhillipCapital<br>複数新規注文確認                                                                                                    |
| 23 45:58 現在<br>●新規注文1<br>現値¥14,030<br>取引所大証<br>銘柄:日経2255先物<br>限月:13/12<br>売費費<br>枚数:1<br>条件:成行<br>FaK<br>トリガー:<br>期間:2013/10/02<br>現値¥14,850<br>取引所:大証<br>銘柄:日経225ミニ<br>限月:13/10<br>売枚数:1<br>条件:成行<br>FaK<br>トリガー:<br>指値:<br>指個:2013/10/02<br>#.注文<br>1 |
| Phillip Securities Japan, Ltd<br>All Rights Reserved.                                                                                                    |

- 1. [注文] ボタンをクリックすると、複数新規注文を確定します。
- 2. [やりなおし] ボタンをクリックすると、複数新規注文(銘柄指定)画面へ遷移します。

# 3.9 複数決済

#### 【機能】

・複数決済注文を行います。

(1) 複数決済注文(取引所指定)

| P フィリップ証券<br>A Member of PhillipCapital<br>複数決済注文(取引所指定)                                                   |
|----------------------------------------------------------------------------------------------------|
| 取引所:<br>全て<br>大証<br>3. 次へ<br>2<br>0. メインメニュー<br>1<br>Phillip Securities Japan, Ltd<br>All Rights Reserved. |

- 1. 対象の取引所にチェックボックスをオンにします。
- 2. [次へ] ボタンをクリックすると、決済注文(建玉抽出)画面へ遷移します。
- 3. [メインメニュー] ボタンをクリックすると、メインメニュー画面へ遷移します。

| (2)決済注文(建玉抽出)                                                                                                    |
|----------------------------------------------------------------------------------------------------|
| Pフィリップ証券<br>A Member of PhillipCapital<br>決済注文(建玉抽出) 1/2                                                                                                    |
| 銘柄・限月:<br>□全て<br>取引所、大証<br>□ 日経2250P13/10<br>□ 日経225先物13/12<br>□ 日経225末二13/12<br>□ 日経225末二14/03<br>□ 日経225末二14/03<br>□ 日経225先物14/03<br>3. 建玉一覧<br>2<br>9. 次ページ<br>1. 戻る<br>3 |
| <u>0. x{/yz=</u><br>4                                                                                                    |
| Phillip Securities Japan, Ltd<br>All Rights Reserved.                                                                                                    |

- 1. 決済注文をしたい銘柄に、チェックボックスを入れます。
- 2. [建玉一覧] ボタンをクリックすると、指定したチェックボックスに対して、複数決済注文 (建玉一覧)画面へ遷移します。
- 3. [次ページ] ボタンをクリックすると、次のページの決済注文(建玉抽出)が表示されます。
- 4. [戻る] ボタンをクリックすると、複数決済注文(取引所指定)画面へ遷移します。
- 5. [メインメニュー] ボタンをクリックすると、メインメニュー画面へ遷移します。

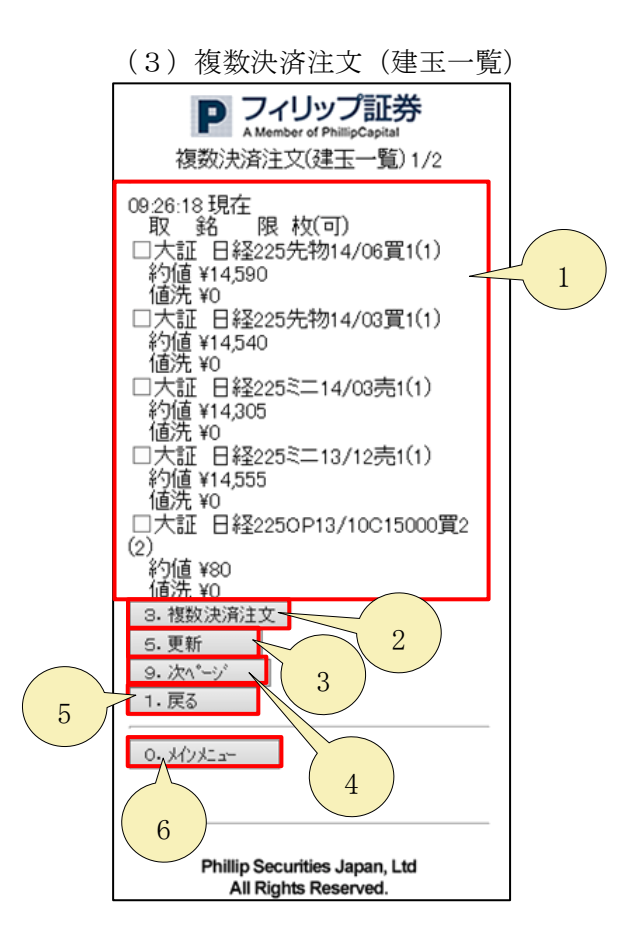

- 1. 複数決済注文をしたい銘柄に、チェックボックスを入れます。
- 2. [複数決済注文] ボタンをクリックすると、指定したチェックボックスに対して、複数決済 確認画面へ遷移します。
- 3. [更新] ボタンをクリックすると、最新の複数決済注文の一覧が表示されます。
- 4. [次ページ] ボタンをクリックすると、次のページの複数決済注文(建玉一覧)が表示されま す。
- 5. [戻る] ボタンをクリックすると、決済注文(建玉抽出)画面へ戻ります。
- 6. [メインメニュー] ボタンをクリックすると、メインメニュー画面へ遷移します。

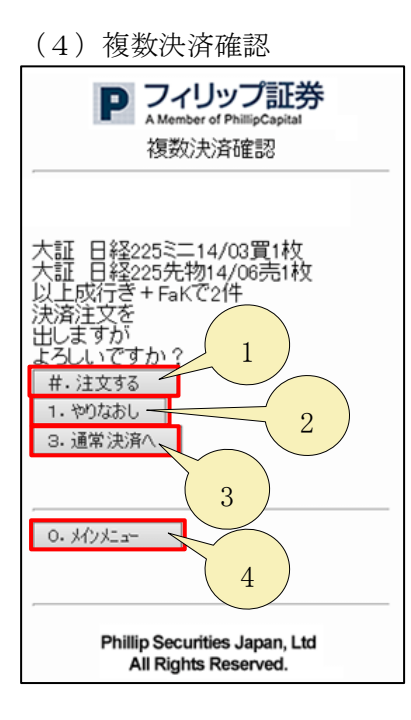

- 1. [注文する] ボタンをクリックすると、決済注文を確定します。
- 2. [やりなおし] ボタンをクリックすると、複数決済注文(建玉一覧)画面へ遷移します。
- 3. [通常決済へ] ボタンをクリックすると、決済注文(建玉抽出) 画面へ遷移します。
- 4. [メインメニュー] ボタンをクリックすると、メインメニュー画面へ遷移します。

# 3.10 取消注文

# 【機能】

・注文取消を行います。

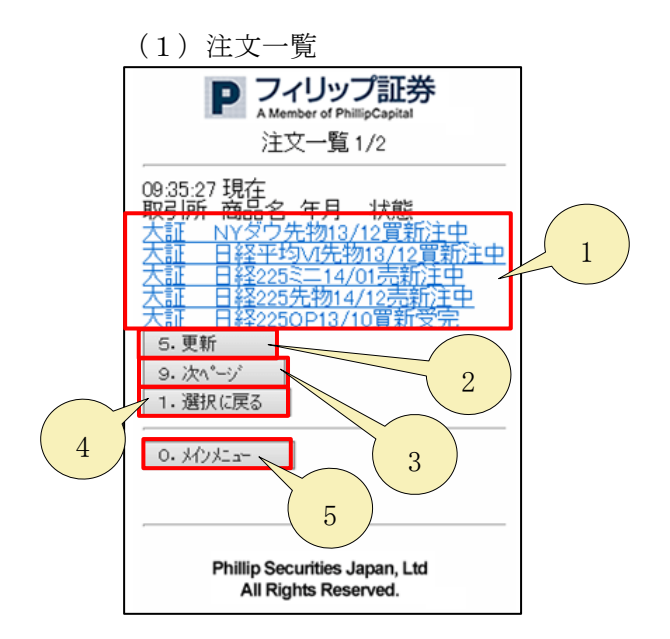

- 1. 「各取引所」をクリックすると、注文詳細を確認します。
- 2. [更新] ボタンをクリックすると、最新の注文一覧が表示されます。
- 3. [次ページ] ボタンをクリックすると、次のページの注文一覧が表示されます。
- 4. [選択に戻る] ボタンをクリックすると、注文抽出 画面へ遷移します。
- 5. [メインメニュー] ボタンをクリックすると、メインメニュー画面へ遷移します。

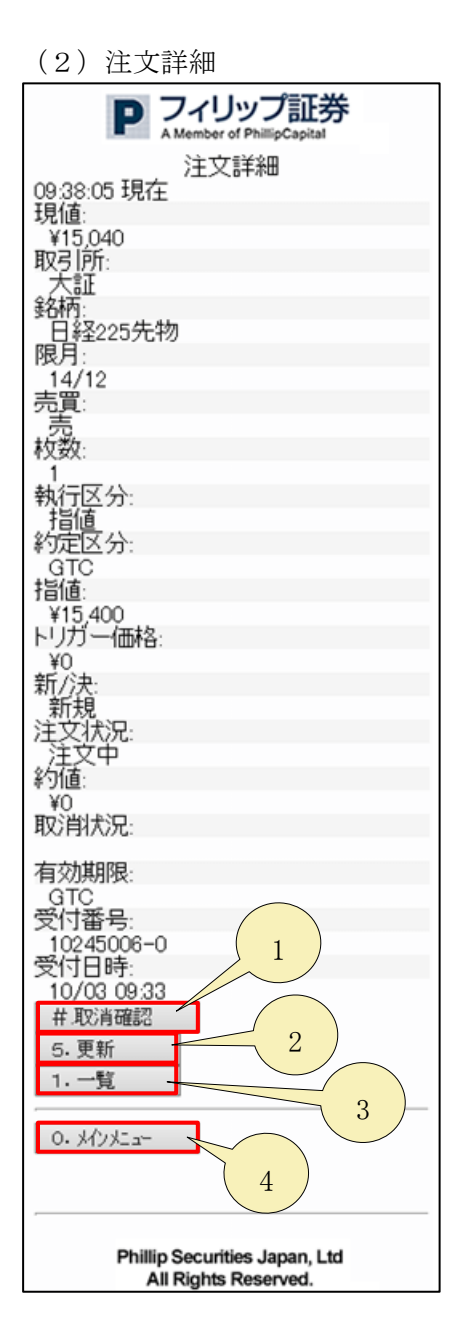

- 1. 「取消確認」ボタンをクリックすると、注文取消確認画面へ遷移します。
- 2. [更新] ボタンをクリックすると、最新の注文詳細へ更新します。
- 3. [一覧] ボタンをクリックすると、注文一覧画面へ戻ります。
- 4. [メインメニュー] ボタンをクリックすると、メインメニュー画面へ遷移します。

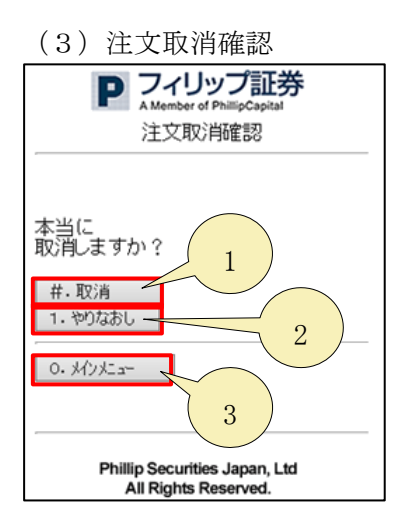

- 1. 「取消」ボタンをクリックすると、注文取消を確定します。
- 2. [やりなおし] ボタンをクリックすると、注文詳細画面へ遷移します。
- 3. [メインメニュー] ボタンをクリックすると、メインメニュー画面へ遷移します。

## 3.11 取消/注文一覧

# 【機能】

・取消/注文一覧が表示されます。

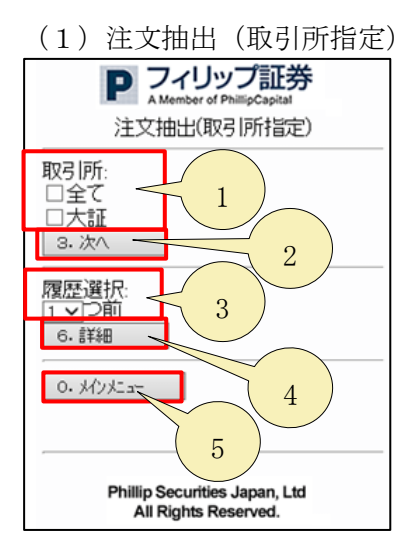

- 1. 「取引所」より、表示したい取引所を選択します。
- 2. [次へ] ボタンをクリックすると、指定した取引所より注文抽出画面へ遷移します。
- 3. 「履歴選択」より、過去に閲覧した注文一覧の番号を指定します。
- 4. [詳細] ボタンをクリックすると、「履歴選択」で指定された過去に閲覧された注文詳細が 表示されます。
- 5. [メインメニュー] ボタンをクリックすると、メインメニュー画面へ遷移します。

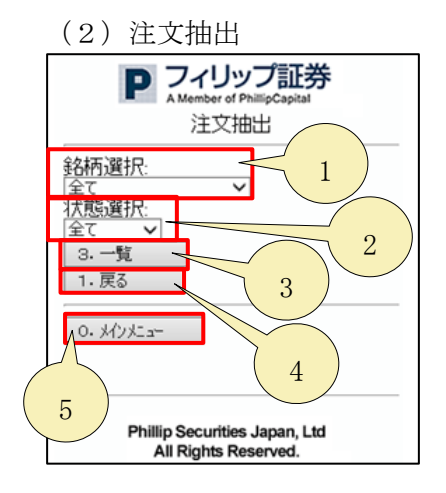

- 1. 「銘柄選択」より、一覧表示したい銘柄をリストより選択します。
- 2. 「状態選択」より、一覧表示したい状態をリストより選択します。
- 3. [一覧] ボタンをクリックすると、銘柄選択と状態選択で選んだ一覧が表示されます。
- 4. [戻る] ボタンをクリックすると、注文抽出(取引所指定)画面へ遷移します。
- 5. [メインメニュー] ボタンをクリックすると、メインメニュー画面へ遷移します。

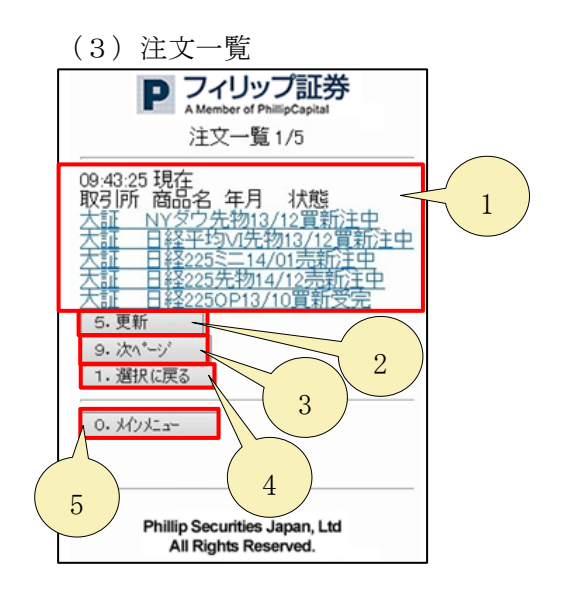

- 1. 「注文一覧」をクリックすると、注文の詳細が表示されます。
- 2. [更新] ボタンをクリックすると、最新の注文一覧へ更新します。
- 3. [次ページ] ボタンをクリックすると、次のページの注文一覧が表示されます。
- 4. [選択に戻る] ボタンをクリックすると、注文抽出画面へ遷移します。
- 5. [メインメニュー] ボタンをクリックすると、メインメニュー画面へ遷移します。

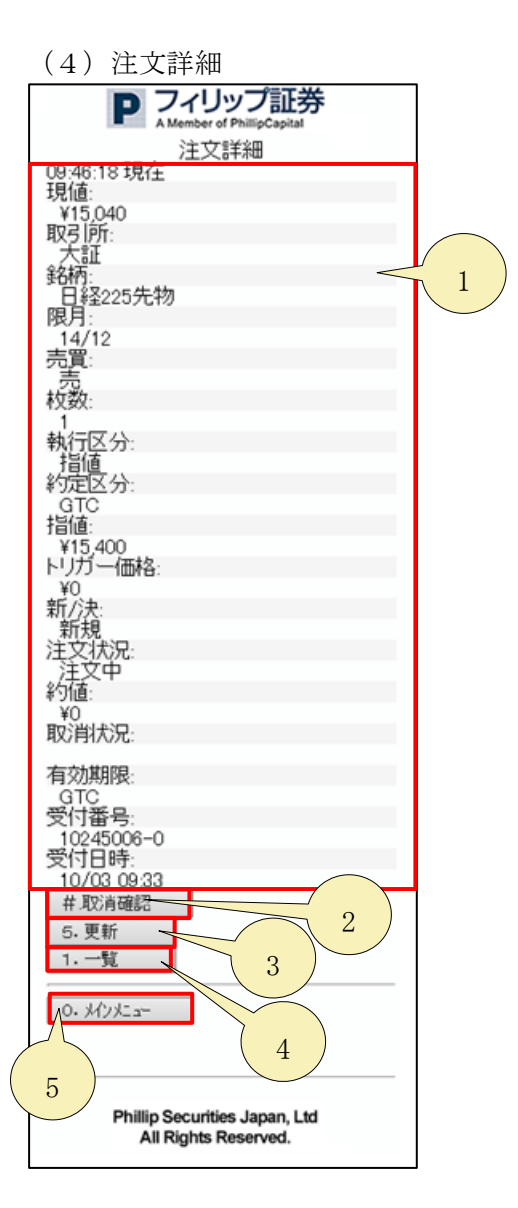

- 1. 注文情報の詳細が表示されます。
- 2. [取消確認] ボタンをクリックすると、注文取消確認画面へ遷移します。
- 3. [更新] ボタンをクリックすると、最新の注文詳細へ更新します。
- 4. [一覧] ボタンをクリックすると、注文一覧画面へ遷移します。
- 5. [メインメニュー] ボタンをクリックすると、メインメニュー画面へ遷移します。

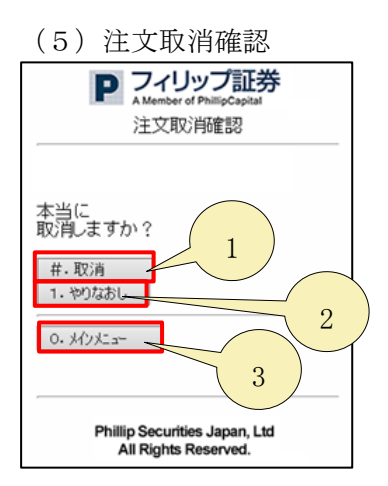

- 1. [取消] ボタンをクリックすると、注文取消を確定します。
- 2. [やりなおし] ボタンをクリックすると、注文詳細画面へ遷移します。
- 3. [メインメニュー] ボタンをクリックすると、メインメニュー画面へ遷移します。

# 3.12 取消済一覧

# 【機能】

・過去に取り消した注文が表示され確認いただけます。

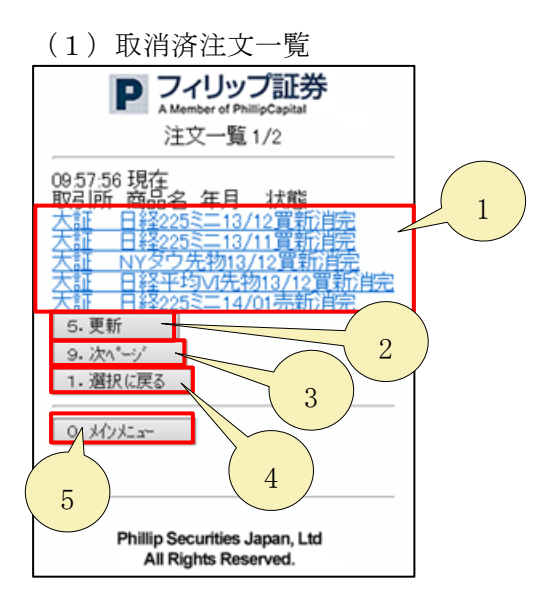

- 1. 「注文一覧」をクリックすると、取消済注文の詳細が表示されます。
- 2. [更新] ボタンをクリックすると、最新の取消済注文一覧へ更新します。
- 3. [次ページ] ボタンをクリックすると、次のページの取消済注文一覧が表示されます。
- 4. [選択に戻る] ボタンをクリックすると、注文抽出画面へ遷移します。
- 5. [メインメニュー] ボタンをクリックすると、メインメニュー画面へ遷移します。

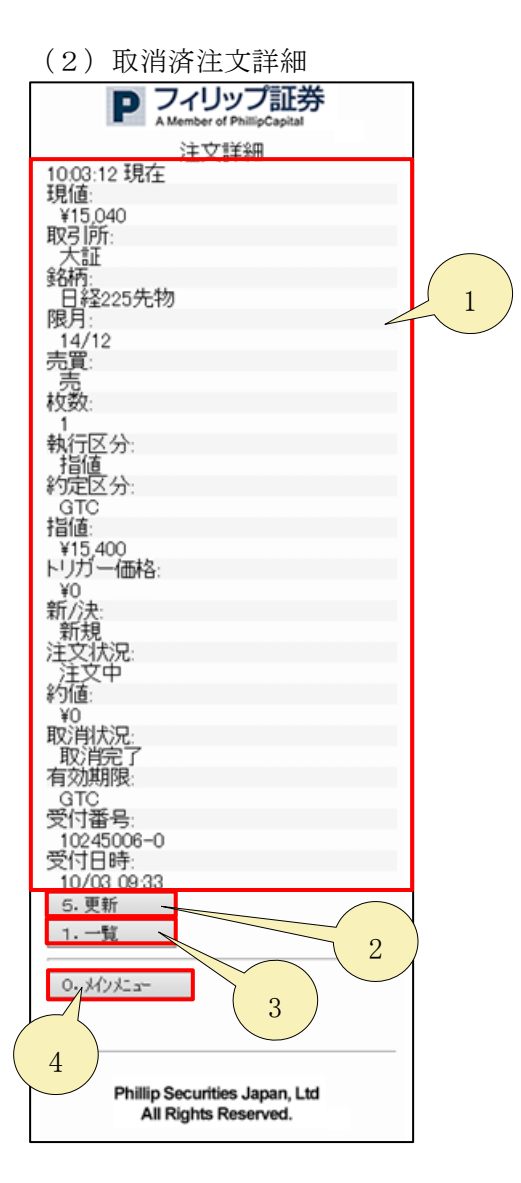

- 1. 取消済注文詳細情報が表示されます。
- 2. [更新] ボタンをクリックすると、最新の取消済注文詳細へ更新します。
- 3. [一覧] ボタンをクリックすると、取消済注文一覧画面へ遷移します。
- 4. [メインメニュー] ボタンをクリックすると、メインメニュー画面へ遷移します。

## 3.13 建玉一覧

# 【機能】

・建玉の一覧が表示されます。

(1)保有銘柄一覧(取引所指定)

| P フィリップ証券<br>A Member of PhillipCapital               |
|-------------------------------------------------------|
| 保有銘柄一覧(取引所指                                           |
| 取引所: 1                                                |
| 3. 次/                                                 |
| 0. MyXia=                                             |
| 3                                                     |
| Phillip Securities Japan, Ltd<br>All Rights Reserved. |

- 1. 「取引所」より、表示したい取引所を選択します。
- 2. [次へ] ボタンをクリックすると、保有銘柄一覧画面へ遷移します。
- 3. [メインメニュー] ボタンをクリックすると、メインメニュー画面へ遷移します。

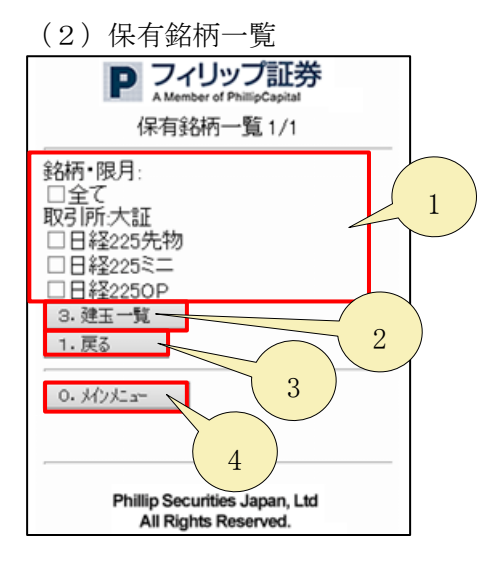

- 1. 銘柄、取引所をチェックボックスで指定します。
- 2. [建玉一覧] ボタンをクリックすると、建玉一覧画面へ遷移します。
- 3. [戻る] ボタンをクリックすると、保有銘柄一覧(取引所指定)画面へ戻ります。
- 4. [メインメニュー] ボタンをクリックすると、メインメニュー画面へ遷移します。

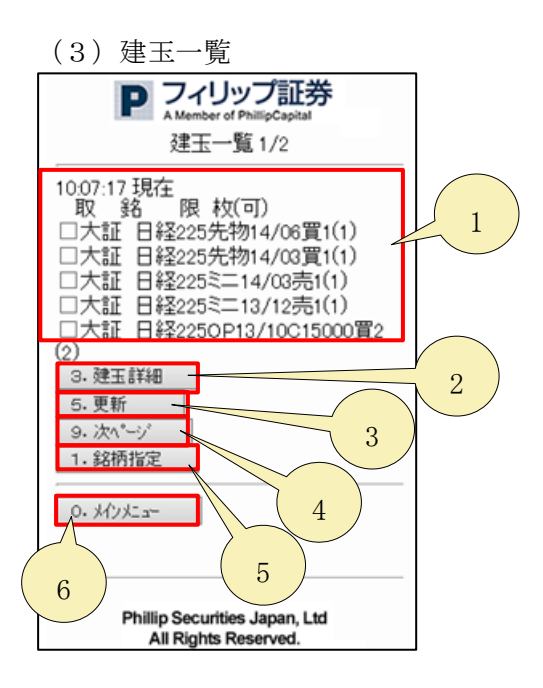

- 1. 対象の建玉をチェックボックスで指定します。
- 2. [建玉詳細] ボタンをクリックすると、建玉詳細画面へ遷移します。
- 3. [更新] ボタンをクリックすると、最新の建玉一覧へ更新します。
- 4. [次ページ] ボタンをクリックすると、次ページの建玉が表示されます。
- 5. [銘柄指定] ボタンをクリックすると、保有銘柄一覧画面へ戻ります。
- 6. [メインメニュー] ボタンをクリックすると、メインメニュー画面へ遷移します。

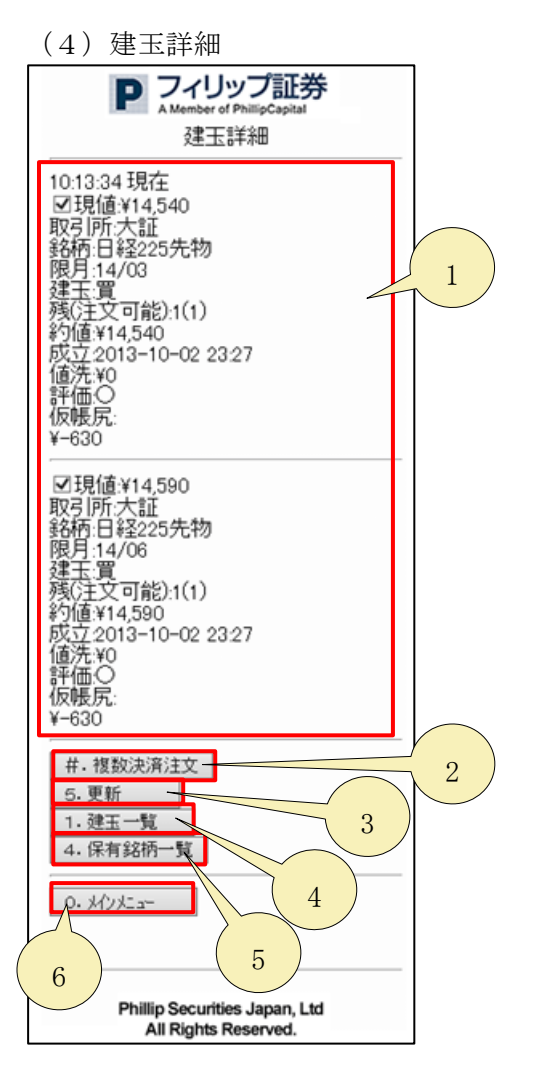

- 1. 複数注文決済したい建玉をチェックボックスで指定します。
- 2. [複数決済注文] ボタンをクリックすると、建玉詳細画面へ遷移します。
- 3. [更新] ボタンをクリックすると、最新の建玉詳細へ更新します。
- 4. [建玉一覧] ボタンをクリックすると、建玉一覧画面へ戻ります。
- 5. [保有銘柄一覧] ボタンをクリックすると、保有銘柄一覧(取引所指定)画面へ戻ります。
- 6. [メインメニュー] ボタンをクリックすると、メインメニュー画面へ遷移します。

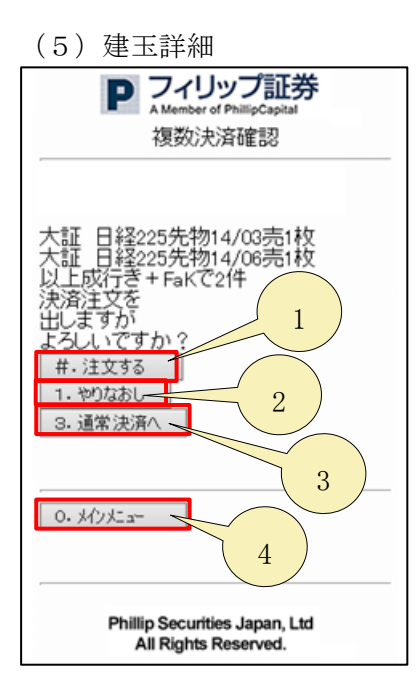

- 1. [注文する] ボタンをクリックすると、複数決済注文を確定します。
- 2. [やりなおし] ボタンをクリックすると、建玉詳細画面へ戻ります。
- 3. [通常決済へ] ボタンをクリックすると、決済注文(建玉抽出)画面へ遷移します。
- 4. [メインメニュー] ボタンをクリックすると、メインメニュー画面へ遷移します。

# 3.14 預り状況

# 【機能】

・現在の資産状況を確認します。

(1)預り状況

| P フィリップ証券                                             |   |
|-------------------------------------------------------|---|
| 預り状況                                                  |   |
| ■株価指数先物・OP                                            | 1 |
| 14:45:16 現在                                           |   |
| • · · · · · · · · · · · · · · · · · · ·               |   |
| \$ 0.00<br>\$ 0.00                                    |   |
|                                                       | 2 |
| 每 000<br>有価証券:                                        |   |
| ≠ 0<br>↓ = 0,00                                       |   |
| 岐広金:<br>¥ 0                                           |   |
| \$ 000<br>証拠金所要額:                                     |   |
| ¥ 0<br>\$_000                                         |   |
| 維持証拠金:                                                |   |
| \$ 0.00<br>不足証拠金:                                     |   |
| ¥ 0<br>.\$. 0.00                                      |   |
| 値洗い:                                                  |   |
| \$ 0.00<br>注文・建玉可能:                                   |   |
| ¥ 0<br>\$ 0.00                                        |   |
| 出金可能金額:<br>¥ 0                                        |   |
| \$ 000<br>5.更新                                        |   |
|                                                       |   |
| 0. x17x12+<br>4                                       |   |
| Phillip Securities Japan, Ltd<br>All Rights Reserved. |   |

1. 「株価指数先物・OP」をクリックすると、株価指数先物・OP の預り状況が表示されます。

- 2. サマリ状況を確認します。
- 3. [更新] ボタンをクリックすると、最新の預り状況へ更新します。
- 4. [メインメニュー] ボタンをクリックすると、メインメニュー画面へ遷移します。

#### (2) 預り状況

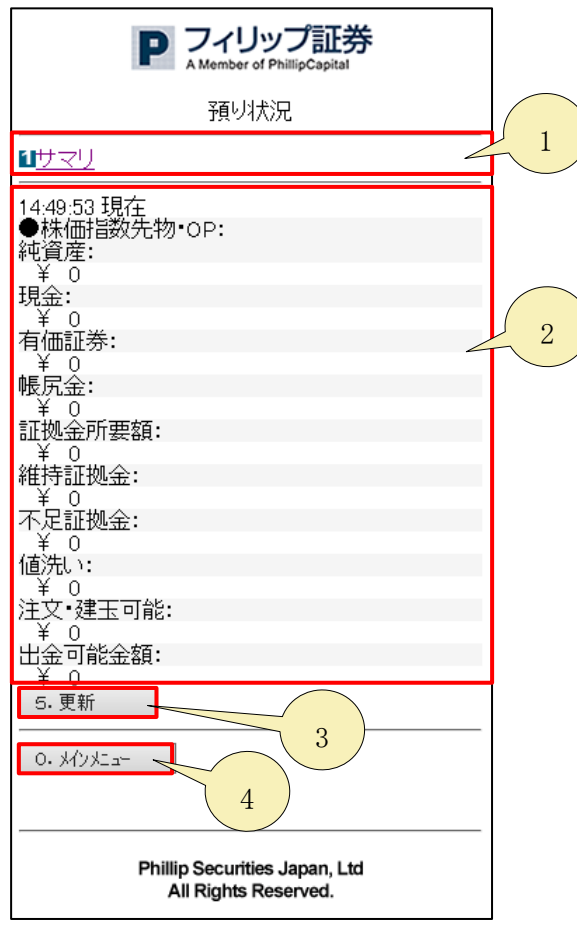

- 1. 「サマリ」をクリックすると、預り状況画面へ戻ります。
- 2. 株価指数先物・OP の預り状況を確認します。
- 3. [更新] ボタンをクリックすると、最新の預り状況(株価指数先物・OP)へ更新します。
- 4. [メインメニュー] ボタンをクリックすると、メインメニュー画面へ遷移します。

# 3.15 入出金清算

# 【機能】

・入出金明細を確認します。

(1)入出金/清算

| P フィリップ証券                                             |   |
|-------------------------------------------------------|---|
| 入出金/清算                                                |   |
| ■出金依頼<br><b>1</b> 抹価指数証拠金出金依頼                         | 1 |
| 0. X{VX==-2                                           |   |
| Phillip Securities Japan, Ltd<br>All Rights Reserved. |   |

- 1. 「出金依頼」より、「株価指数証拠金出金依頼」をクリックすると、株価指数証拠金出金依頼画面が表示されます。
- 2. [メインメニュー] ボタンをクリックすると、メインメニュー画面へ遷移します。

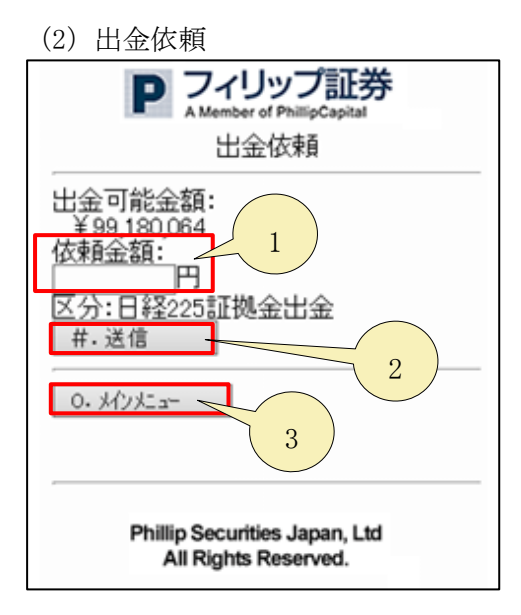

- 1. 「依頼金額」より、出金依頼金額を入力します。
- 2. [送信] ボタンをクリックすると、入力した出金日確認画面が表示されます。 また、出金依頼を登録します。

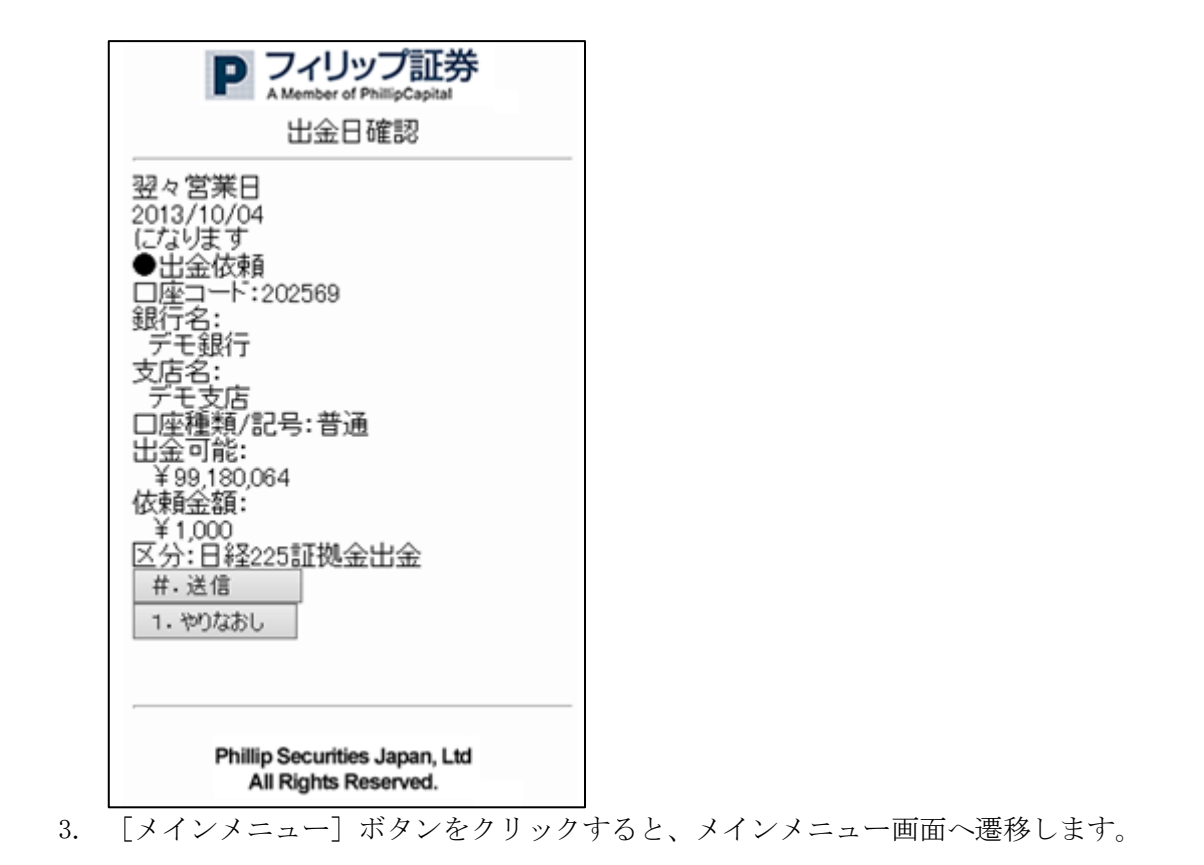

41

# 3.16 相場情報

#### 【機能】

・現在の相場情報を表示します。

(1)相場情報

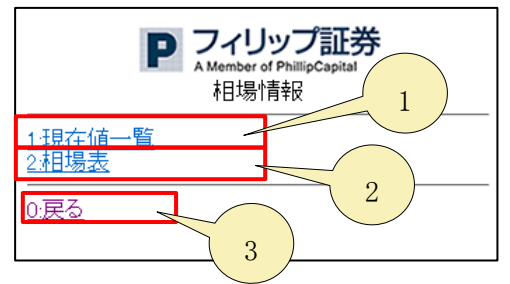

- 1. 「現在値一覧」をクリックすると、現在値一覧画面が表示されます。
- 2. 「相場表」をクリックすると、相場表画面が表示されます。
- 3. 「戻る」をクリックすると、メインメニュー画面へ遷移します。

(2)現在値一覧

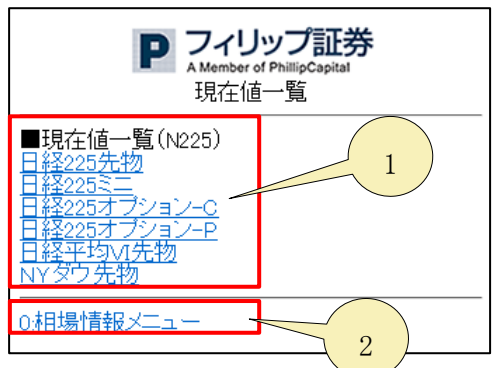

- 1. 「現在値一覧」をクリックすると、各商品の現在値一覧画面が表示されます。
- 2. 「相場情報メニュー」をクリックすると、相場情報画面へ戻ります。

(3) 取引所選択

| Pフィリ<br>A Member o<br>取引所 | ップ証券<br>of PhillipCapital<br>i選択 |
|---------------------------|----------------------------------|
| 大証                        | 1                                |
|                           | 2                                |

- 1. 「大証」をクリックすると、大阪取引所の商品一覧画面が表示されます。
- 2. 「相場情報メニュー」をクリックすると、相場情報画面へ戻ります。

(4)商品一覧

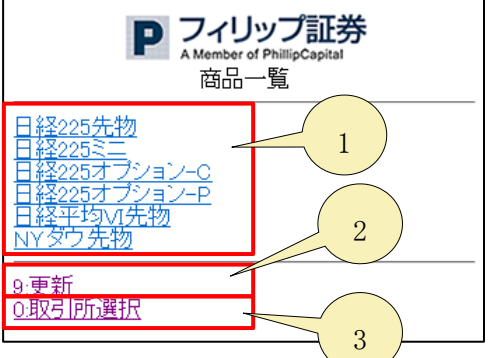

1. 「商品一覧」をクリックすると、各商品の相場が表示されます。 Path200

|                               |                                                                                                    | A Member of PhilipCapital<br>商品詳細 |
|-------------------------------|----------------------------------------------------------------------------------------------------|-----------------------------------|
| 日間始高安規前売買歩歩出<br>経月値値値値比気気12来  | 5先物<br>201703<br>18740<br>19000<br>18630<br>18980<br>+260<br>18980<br>18980<br>18980<br>18980<br>18980<br>95798 |                                   |
| 限始高安現前売買歩歩出<br>月値値通道比気気12来    | 201706<br>18550<br>18860<br>18510<br>18850<br>+250<br>18860<br>18840<br>18840<br>18840<br>18820<br>733          |                                   |
| 限始高安現前売賞歩歩出                   | 201709<br>18520<br>18900<br>18470<br>18800<br>+420<br>18830<br>18790<br>18740<br>18750<br>28                    |                                   |
| 限始高安現前売貿歩歩出  値値値値比気気12来       | 201712<br>18450<br>18670<br>18670<br>+270<br>18670<br>18680<br>18630<br>18630<br>28                             |                                   |
| 限始高安現前売買歩歩出月価価価値信比気気12来       | 201803<br>18290<br>18475<br>18290<br>18475<br>+175<br>19650<br>18610<br>18340<br>18340<br>18290<br>3            |                                   |
| 限始高安規前売買歩歩出月値値億億億比気気12来       | 201806<br>18410<br>18410<br>18410<br>18410<br>+200<br>18520<br>18480<br>2                                       |                                   |
| 限始高安現前売買歩10月信信信信信に気気10        | 201812<br>18120<br>18320<br>18110<br>18320<br>18100<br>18320                                                    |                                   |
| ※出 限始高安明<br>一限始高安明            | 201906                                                                                                    |                                   |
| 前売買歩歩出                        | 16700<br>0                                                                                                    |                                   |
| 限始高安現前売の月価価値値比気               | 201912                                                                                                    |                                   |
| 貿気<br>歩2<br>歩2<br>来           | 16900<br>0                                                                                                    |                                   |
| 限始高安現前売買歩歩1月価価価値信比気気121       | 202006<br>17930<br>17740                                                                                        |                                   |
| 出 限始高安現前売買歩歩出来 月価価価値比気気12来    | 0<br>202012<br>17390<br>17390<br>17390<br>17390                                                                 |                                   |
| 山限始高安現前売買歩歩出<br>本一月値値値値比気気12来 | 202106                                                                                                    |                                   |
| 限始高安現前売回月価価値値比気               | 202112                                                                                                    |                                   |
| 貿気<br>参売<br>出                 | 0                                                                                                    |                                   |
| 9.更新<br>0.相場                  | 情報メニン                                                                                                    | 1-                                |

2. 「更新」をクリックすると、最新の商品へ更新されます

3. 「取引所選択」をクリックすると、取引所選択画面へ戻ります。

3.17 チャート

※現在、「チャート」機能は使用できません。

#### 【機能】

・チャート表を表示します。

(1) 取引所選択

| P フィリップ証券<br>A Manifedr of PhilingCognitad<br>取引所選択 |
|-----------------------------------------------------|
| 2013/10/03 10:23<br>ドル/円 82:13-16                   |
|                                                     |
| <u>0戻る</u> 2                                        |

1. 「大証」をクリックすると、大阪取引所の商品一覧画面が表示されます。 さらに、商品をクリックすると、チャートメニューが表示されます。

| P フィリップ証券<br>A Manuface of PhilipCapital<br>商品選択                        |
|-------------------------------------------------------------------------|
| 2013/10/02 23:03<br>ドル/円 82:13-16                                       |
| 日経225先物<br>日経225ミニ<br>日経225オブション-C<br>日経225オブション-P<br>日経平均小先物<br>NYダウ先物 |
| 0:取引所選択                                                                 |

2. 「戻る」をクリックすると、メインメニュー画面へ遷移します。

(2) チャートメニュー画面

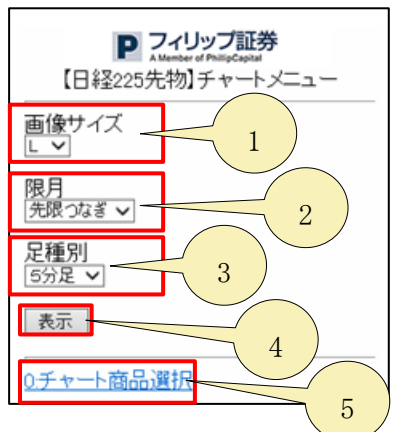

- 1. 「画像サイズ」より、画面サイズを設定します。
- 2. 「限月」より、限月を設定します。
- 3. 「足種別」より、足種別を設定します。
- 4. [表示] ボタンをクリックすると、設定したチャート画面が遷移されます。
- 5. 「チャート商品選択」をクリックすると、商品選択画面へ戻ります。

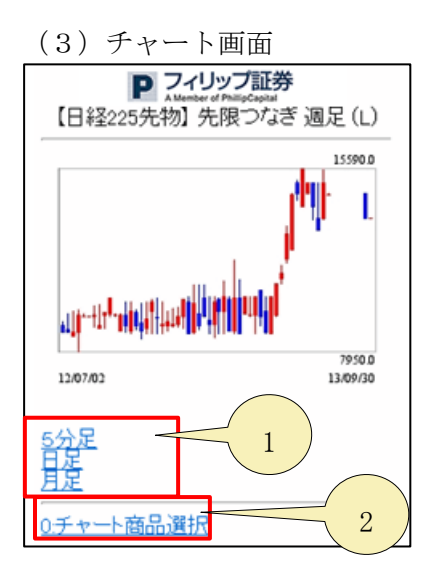

- 1. 「足種別」をクリックすると、チャートの表示が切り替わります。
- 2. 「チャート商品選択」をクリックすると、商品選択画面へ戻ります。

# 3.18 約定メール設定

# 【機能】

・約定メールについて設定します。

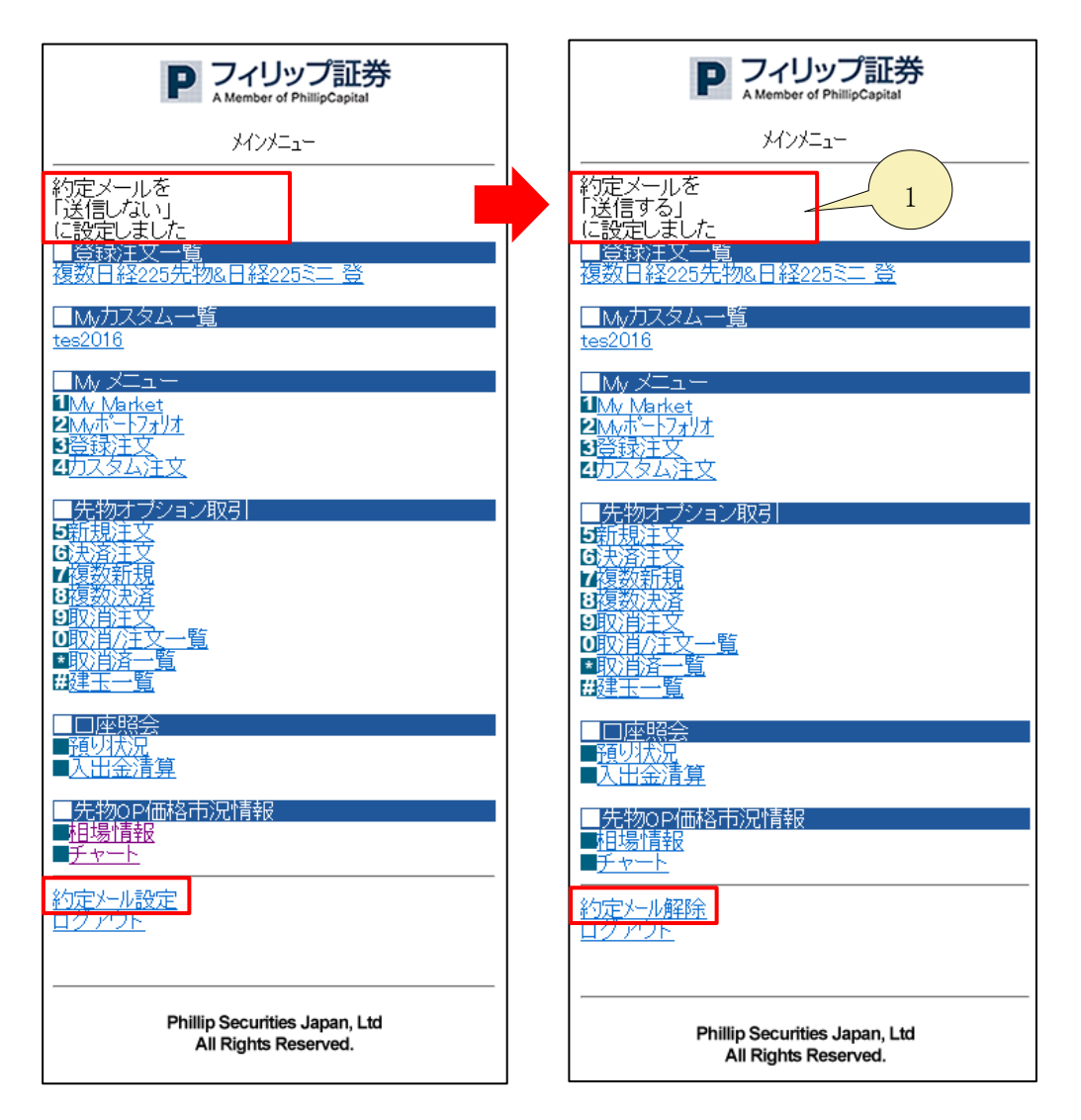

1. 「約定メール」を送信するか、しないか設定します。

# 3.19 ログアウト

# 【機能】

・ログアウトします。

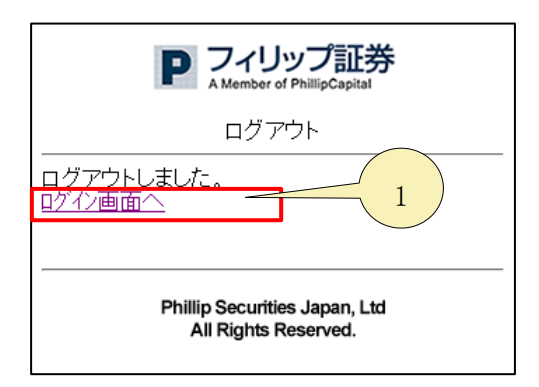

1. 「ログイン画面へ」をクリックすると、ログイン画面が表示されます。

以上